## le module dessin de Microsoft Word ?

Dans cette page, quelques possibilités de modifications. Voici quelques exemples car le nombre d'outils est trop important pour être montré dans deux simples colonnes.

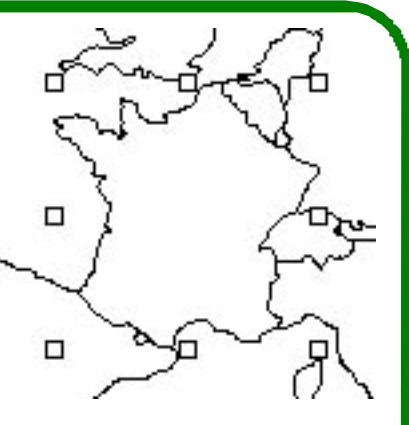

Pour sélectionner un pays

à partir de notre exemple, il suffit de cliquer une fois le trait représentant de le contour la France. S'affichent ensuite des petits carrés blancs autour de l'image signalant que l'élément peut-être modifié.

Avec l'outil « remplissage » (symbolisé par un pot de peinture), il y a la possibilité de remplir une forme par un dégradé, une texture, un motif ou encore une image.

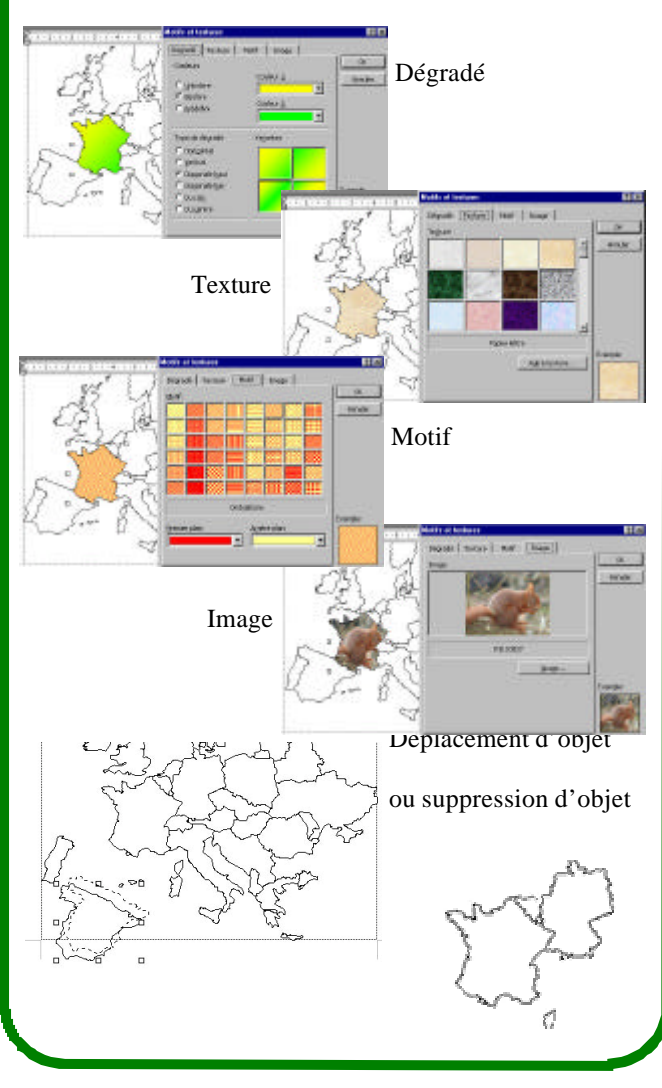

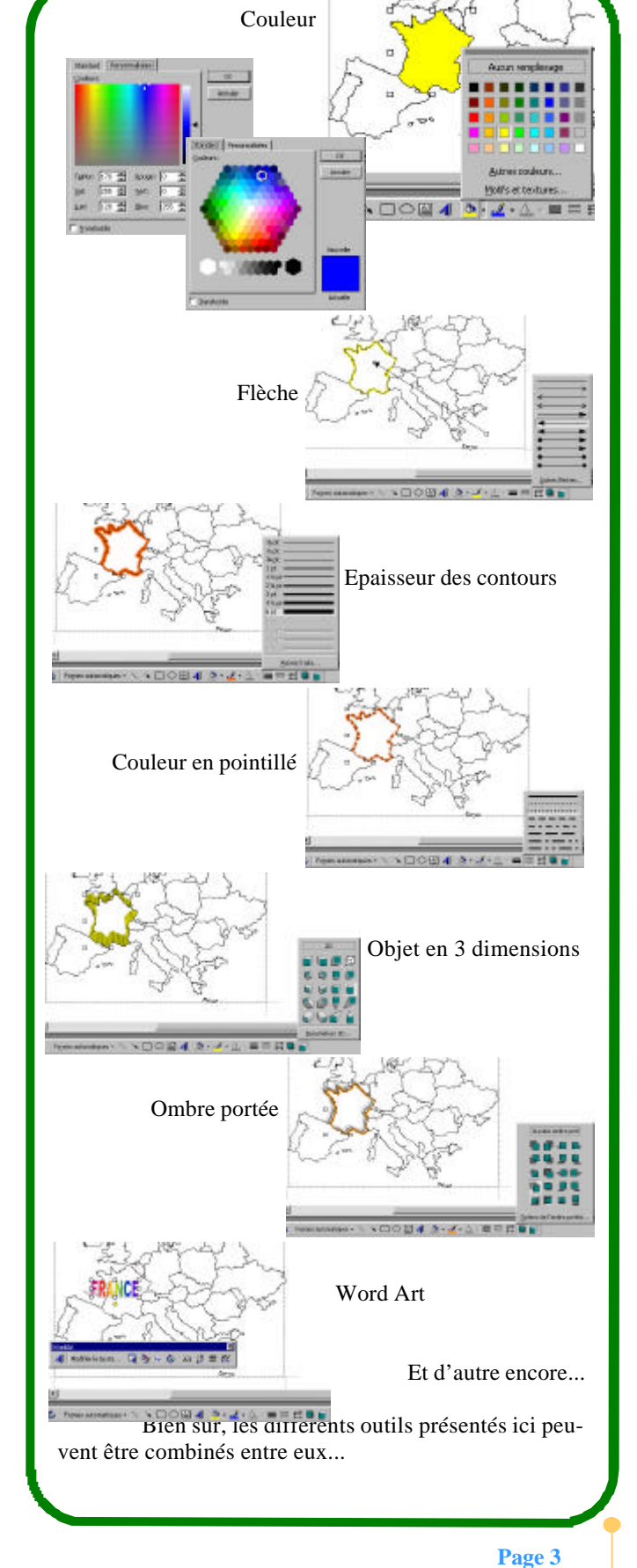